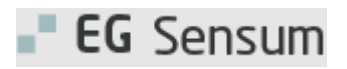

# RELEASE NOTE 2.12.0

- kort om alt det nye i release 2.12.0.

| Indholdsfortegnelse                    |   |
|----------------------------------------|---|
| EG APPS                                | 2 |
| ② VIS DETALJER FOR PRÆPARAT            | 2 |
| Relevant for: Udfører/medicinansvarlig | 2 |
| Modul/Funktion: Medicin                | 2 |
| 2 PRIVATMARKERET ORDINATION            | 4 |
| Relevant for: Udfører/medicinansvarlig | 4 |
| Modul/Funktion: Medicin                | 4 |

# EG Apps

# 2 Vis detaljer for præparat

Relevant for: Udfører/medicinansvarlig

### Modul/Funktion: Medicin

| Beskrivelse            | Det er nu muligt at læse detaljer for præparatet.                                                                                                    |
|------------------------|----------------------------------------------------------------------------------------------------|
|                        | Oplysningerne hentes fra pro.medicin.dk.                                                                                                    |
|                        | Sådan finder du det:                                                                                                    |
|                        | <ol> <li>Klik på det blå "i"-ikon ud for præparatet.</li> <li>Klik på det nye bog-ikon øverst til højre.</li> </ol>                                                         |
|                        | Bemærk, at der er flere tabeller i præparatets detaljer fra pro.medicin.dk.<br>Dette kan derfor være vanskeligt at læse, hvis du har en mindre skærm på din<br>mobil enhed. |
| Fordele                | Du kan nu læse præparatets detaljer direkte på mobilen, uden at skulle ind til<br>en pc.                                                                                    |
| Omfang                 | Mellem                                                                                                    |
| Tilkøbsmodul           | Ja                                                                                                    |
| Aktivering             | Aktivering sker automatisk.                                                                                                    |
| Link til<br>vejledning | Borgerens medicin i Sensum App                                                                                                    |
| Skærmbillede           |                                                                                                    |
|                        | 1.0 tablet Panodil<br>665 mg tabl. m modif udløsn                                                                                                    |

### **DAGLIG DOSIS:**

**1.0 tablet** Panodil 665 mg tabl. m modif udløsn

# <

<

# **Panodil**<sup>®</sup>

Panodil Brus, Panodil Hot, Panodil Junior

Paracetamol

N02BE01

Svagt virkende analgetikum og antipyretikum. <u>Paracetamol</u>.

#### Anvendelsesområder

- Svage smerter.
- · Febernedsættende.

Se endvidere: <u>Paracetamol</u> <u>Systemiske smertestillende midler</u> <u>(Odontologisk medicinvejledning)</u>

#### Dispenseringsform

 Tabletter. 1 tablet (filmovertrukken) indeholder

 500 mg (delekærv) eller 1 g (delekærv)

 paracetamol.

 Tabletter med modificeret udløsning. 1 tablet

 (filmovertrukken) indeholder 665 mg

 paracetamol.

 Panodil® Brus, brusetabletter. 1 brusetablet

 indeholder 500 mg (delekærv) paracetamol.

 ●
 ●

 Borgere
 Opgaver

 Advis
 Kalender

### (2) Privatmarkeret ordination

### Relevant for: Udfører/medicinansvarlig

### Modul/Funktion: Medicin

**Beskrivelse** Tidligere kunne Sensum App ikke se, om borgeren havde privatmarkeret ordination(er). Derfor viste man i Sensum App, at: "Der eksisterer <u>muligvis</u> privatmarkerede lægemiddelordinationer."

Der er lavet en tilretning i medicinmodulet, så det er mere retvisende for den medicinansvarlige.

Hvis borgeren er registreret i Sensum med privatmarkeret ordination, vises samme boks med en tilrettet tekst: "Der <u>eksisterer</u> privatmarkerede lægemiddelordinationer."

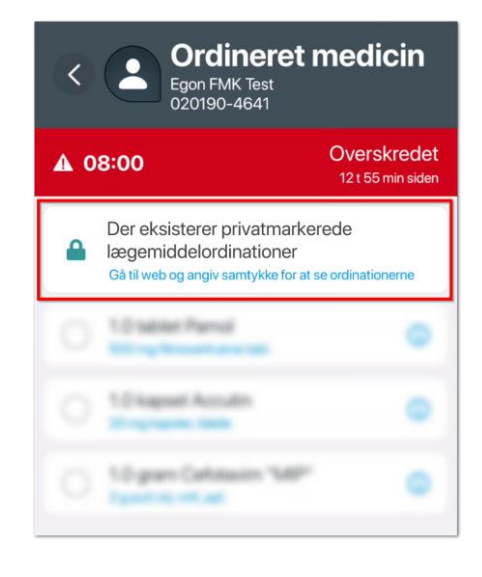

Følg processen for at få adgang til privatmarkeret ordination via Sensum Web. Du finder samtykke erklæringen på borgerens medicinkort.

Logger du ind med FMK i Sensum App, vil du nu kunne se den privatmarkeret ordination, som vises med et hængelås-ikon.

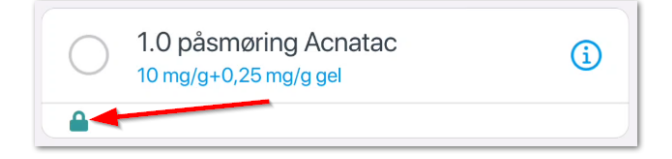

|                        | Vises "privatmarkeret ordination"-boks ikke på en borger, betyder det, at<br>borgeren ikke har nogen privatmarkeret ordinationer tilføjet til sit<br>medicinkort. |
|------------------------|----------------------------------------------------------------------------------------------------|
| Fordele                | Medicin modulet viser nu tydeligt, hvis der er privatmarkerede ordinationer<br>på en borger.                                                                      |
| Omfang                 | Mellem                                                                                                    |
| Tilkøbsmodul           | Ja                                                                                                    |
| Aktivering             | Aktivering sker automatisk.                                                                                                    |
| Link til<br>vejledning | <u>Overblik over Medicin</u>                                                                                                    |